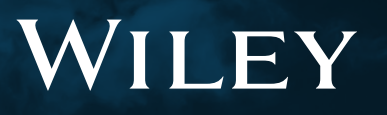

# Wiley Online Library Kullanım Rehberi

### **GENEL BAKIŞ**

- Tarayıcı Uyumluluğu......2
- İçerik.....2
- Erişim Simgeleri......2
- Anasayfa.....3
- Arama.....5
- Ek Arama Özellikleri......5

- Anahtar Kelimeler.....6
- Aramayı Daraltma......6
- Gelişmiş Arama......7
- Aramaları Kaydetme......7
- Dergi İçeriği Özellikleri......8
- Deigi içerigi Özenikleri......
- Kitap İçeriği Özellikleri......10

#### WILEY ONLINE LIBRARY PLATFORMU KULLANIM REHBERİ

Wiley Online Library, araştırmacıların, profesyonellerin ve tüm okuyucuların en çok ihtiyaç duydukları içeriği bulmalarına ve kullanmalarına yardımcı olur.

Yeni özelliklerimiz şunları içermektedir:

- Daha iyi bir deneyim için günümüzün en iyi uygulamalarını kullanan daha iyi bir arama fonksiyonu ve kullanıcı arayüzü.
- Wiley'in yeni özellikleri ve işlevleri zamanında sunmasını sağlayan daha erişilebilir bir platform.
- Kütüphaneniz için daha iyi markalaşma fırsatı.
- Kullanıcıların daha güvenli bir tarama deneyimine sahip olduğundan emin olmak için yeni bir HTTPS öneki (HTTP yerine).

Bu kullanım rehberi adım adım platfomumuzun kullanımı hakkında sizlere detaylı bilgi vermek amacıyla hazırlanmıştır. Araştırma yapma, gerekli olan içeriğe ulaşma ve kişisel platform kullanıcı hesabını yönetmenin ne kadar kolay olduğunu göstermeye çalışacağız.

#### TARAYICI UYUMLULUĞU

Yeni WOL platformu aşağıdaki tarayıcılarla uyumludur:

- Internet Explorer 10 ve üstü
- Chrome (en son sürüm)
- Firefox (en son sürüm)
- Safari (en son sürüm)

#### İÇERİK

- 1.600+ hakem denetimli dergi (4 milyondan fazla makale)
- 22.000+ elektronik kitap
- 200+ elektronik danışma kaynağı ve rehberler
- 18 Current Protocols (18.000'den fazla protokol içeren laboratuar rapor ve rehberi)
- 13 veritabanı (kimya ve kanıta dayalı tıp)

Wiley Online Library platformumuzda keşfedilmeyi bekleyen çok fazla içerik bulunmaktadır. Konularımız Tarım'dan Psikoloji'ye kadar 126 alt kategoride yer almaktadır.

#### **ERİŞİM SİMGELERİ**

Erişiminizin olmadığını anladığınız bir platforma göz atmak ve okumak istediğiniz bir şeyi bulmaya çalışmaktan daha kötü bir şey yoktur. Erişim simgelerimiz, kurumunuz aracılığıyla veya açık erişim girişimleri aracılığıyla hangi içeriği görüntüleyebileceğinizi belirtecektir.

Arama yaparken her bir içerik bağlantısının üzerinde aşağıdaki simgelerden herhangi birini görürseniz, ilgili makaleye veya kitap bölümüne erişebilmeniz gerekir.

- Full Access
   Abone olunan içeriğe olan erişimi simgeler mevcut bir abonelik olduğunu gösterir
   Free Access
   Ücretsiz erişim Tüm kullanıcılara ücretsiz erişim
- Open Access Açık erişim dergide yayınlanmış açık erişim makaleyi simgeler Tüm kullanıcılara ücretsiz erişim

#### ANASAYFA

Herkes giriş (login/register) yapmadan Wiley Online Library'de özetlere göz atabilir, arama yapabilir ve bunları görüntüleyebilir. Sadece kayıtlı bir kullanıcıysanız başlıkları ve aramaları kaydedebilirsiniz. Hesabım (My account) alanında belirtiğiniz emailinize bu aramalarla ilgili güncel içerik geldiğinde haberdar edilirsiniz. O sebeple "giriş" (login/ register) alanından mutlaka kayıt olunuz.

• Giriş ve Kayıt (login/register) sekmeleri ana sayfanın sağ üst köşesinde yer alır ve sitede nereye giderseniz gidin orada kalacaktır.

| Wiley Online Library | WILEY           | Access by Wiley                     |                 | Login / Register |
|----------------------|-----------------|-------------------------------------|-----------------|------------------|
|                      | 1               |                                     | TAN LINA        |                  |
| Accele               | rating resea    | urch discovery to shape a better fu | ture            |                  |
| Tod                  | ay's res        | search, tomorrow's i                | nnovation       |                  |
| Searc                | h publications, | articles, keywords, etc.            | ٩               |                  |
| 1 A 1 A 1            |                 | 1111                                | Advanced Search | 12               |
| 1,600+ Journa        | als             | 200+ Reference Works                | 21,000+ Online  | Books            |

 Oturum Aç / Kayıt Ol'u (login/register) tıkladığınızda, e-posta adresinizi ve şifrenizi kullanarak bireysel olarak veya kuruluşunuz aracılığıyla (bu erişim yöntemi ayarlandıysa) oturum açma seçeneğiniz olacaktır. Sorunuz olması halinde, kütüphanecinize danışınız.

• Hesabınız yoksa, menünün altındaki "yeni kullanıcı" (new user) seçeneğine tıklayarak kaydolabilirsiniz.

Kütüphane yöneticileri için iyi haber! Yönetici erişimi için artık ayrı bir giriş sayfasını ziyaret etmenize gerek yok.
 Müşteri kimliğinizi (customer ID)ve şifrenizi kullanarak ana sayfadan giriş yapabilirsiniz.

| Wiley Online Library W | Wiley Online Library                     | × | Login / Register   |
|------------------------|------------------------------------------|---|--------------------|
|                        |                                          |   | ans .              |
| Acceleratin            | Log in to Wiley Online Library           |   |                    |
| Today                  | Email or Customer ID<br>Enter your email |   |                    |
| Search puc             | Password                                 |   | anced Search       |
|                        | Enter your password                      |   |                    |
| 1,600+ Journals        | Log In                                   |   | ,000+ Online Books |

Ana sayfada, ister bir araştırmacı, bir kütüphaneci, bir yazar olun, aradığınızı bulmanızı kolaylaştırmak istedik. Arama çubuğunun hemen altında, sorularınızı yanıtlamanıza yardımcı olacak kaynaklara yönelik hızlı bağlantılar bulabilirsiniz.

Ana sayfayı aşağı kaydırdığınızda, ana alt başlıkları olan farklı konuları göreceksiniz. Bu sayfalar sizi konularla ilgili içeriğe yönlendirecektir.

Konu alanının altında "Wiley Online Library'de yenilikler" (New to Wiley Online Library)adlı bir bölüm bulunmaktadır. Ayrıca TÜM dergi ve kitap içeriğine alfabetik olarak göz atma seçeneği de bulunmaktadır.

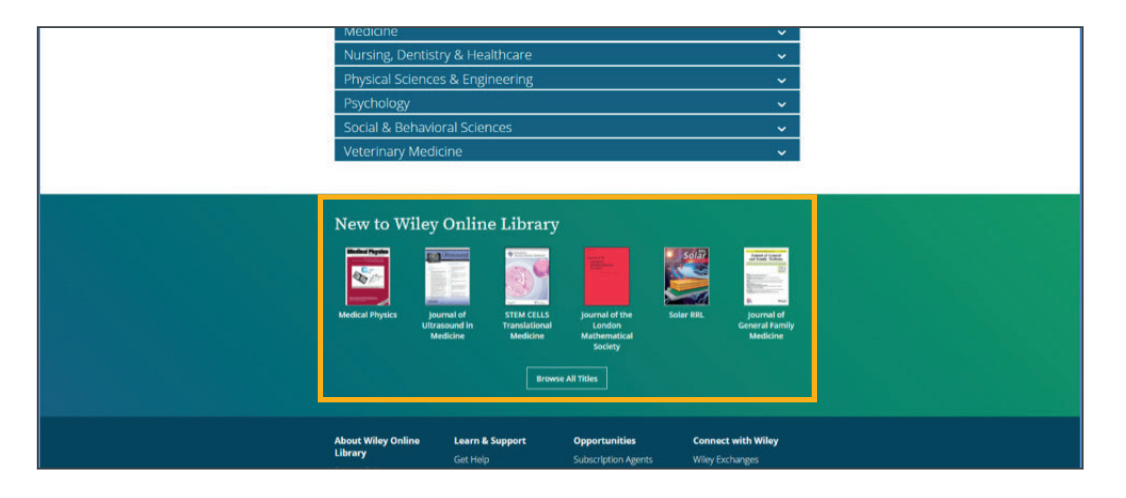

#### ARAMA

Kullanıcıların Wiley Online Library'de yapmak istedikleri ilk şeyin arama olduğunu biliyoruz. Bu nedenle hemen erişim için arama çubuğu ana sayfanın üstünde ve ortasındadır.

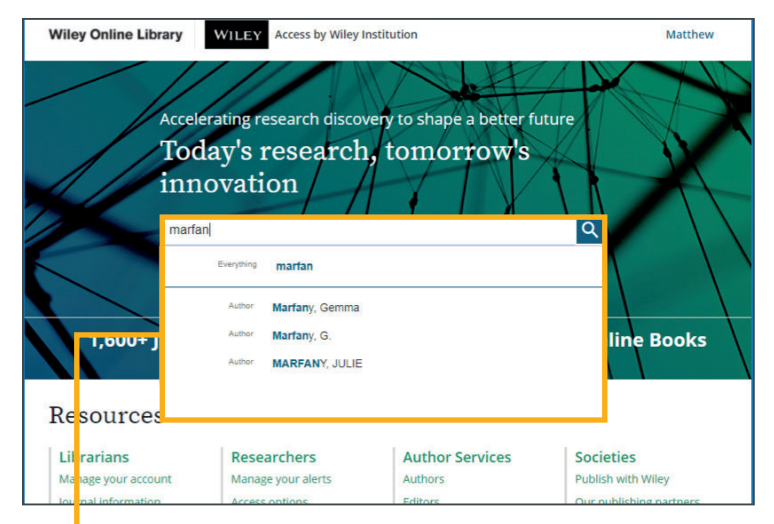

#### **BASİT ARAMA ÇUBUĞU**

Arama çubuğumuz artık yeni öngörücü özellikler sunuyor. Arama teriminizi yazmaya başladıktan sonra, Wiley Online Library size yazarları veya yayın başlıklarını ada göre seçme seçeneği sunar. Platformdaki tüm içeriklerde arama yapmak istiyorsanız, büyüteç simgesini veya aramanızın üst kısmındaki "hepsi" (All) seçeneğini tıklayınız.

### EK ARAMA ÖZELLİKLERİ

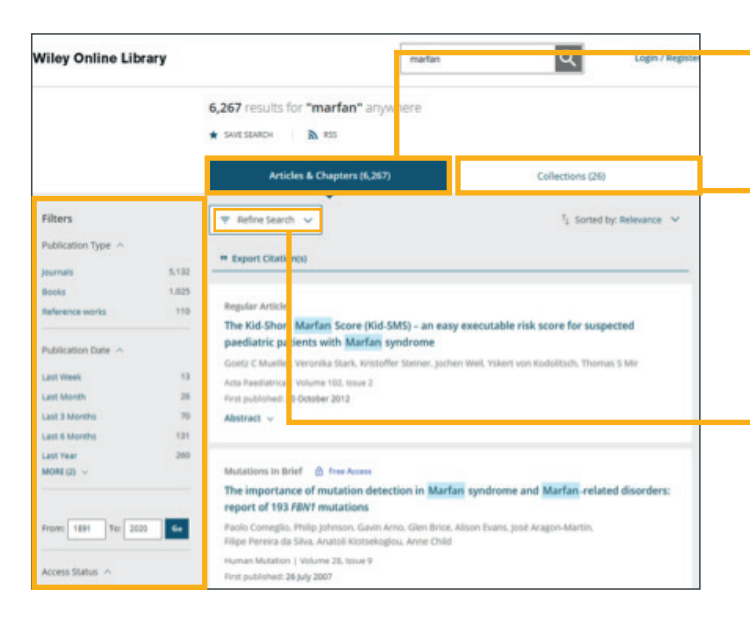

"Articles and Chapters" sizin arama kriterinize uygun olarak gelen ekitap bölümü ve makale listesini göstermektedir

Bir çok dernek yayıncısı dergilerinin özel sayılarını özel bir konu ve sayı altında toplar. "Collections" başlığı sizin arama kriterlerinize uygun olan bu özel sayıların listesini göstermektedir.

Bu alan arama sonuçlarınızda gelen yayınların referenslarını tek tek ya da grup olarak aktarmanızı sağlar.

WILEY

Arama sonuçlarınız tamamen doldurulduktan sonra, sol sütunda aramanızı filtrelemek için daha birçok seçenek sunulmuştur. İçerik türüne, yayın yılına, konuya, yayın başlığına, yazar adına veya açık erişime göre filtrelemek istiyorsanız, bunlar için de filtremiz mevcut.

#### ANAHTAR KELİMELER

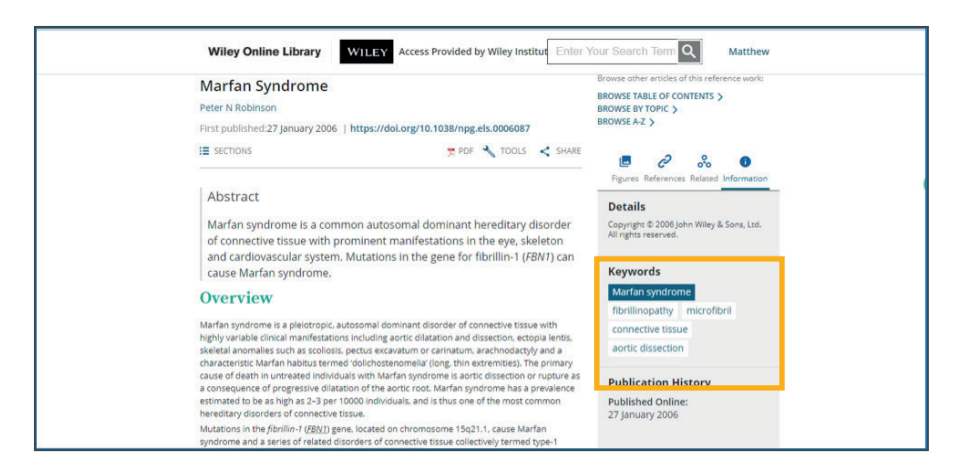

Bir makaleye tıkladıktan sonra, anahtar kelimeler sağ taraftaki bilgi bölmesinde görünerek orijinal arama terimiyle ilgili konu kelimeleri kullanarak aramanızı daha da ileri götürmenize olanak tanır. Bu anahtar kelimelerden "Marfan sendromu" anahtar kelimesini tıklayacak olursanız, özellikle o konuyla ilgili arama sonuçlarına yönlendirilirsiniz.

| y Online Lib   | rary   |                                                | Marfan syndrome      | ٩                | Login / Ri  |
|----------------|--------|------------------------------------------------|----------------------|------------------|-------------|
|                |        | 14,200 results for "Marfa<br>* SAVE SEARCH RSS | n syndrome" anywhere |                  |             |
|                |        | Articles & Chapters                            | (14,200)             | Coll ctions (26) |             |
| 875            |        | 🗢 Refine Search 🔺                              |                      | †↓ Sorted by     | : Relevance |
| ication Type 🔺 |        |                                                |                      |                  |             |
| sals           | 12,219 | Ref ve Search Search Hi                        | story Saved Searches |                  |             |
| 5              | 1,784  |                                                |                      |                  |             |
| rence works    | 197    | Any there V Mart                               | fan syndrome"        |                  | ×           |
| ication Date 🔨 |        |                                                |                      |                  | -           |
| Neek           | 23     | Any there 👻 gene                               | •                    |                  | 0           |
| Month          | 77     | Publis ed in                                   |                      |                  |             |
| 3 Months       | 198    | Four a journal book or refer                   | rence work title     |                  |             |
| 6 Months       | 378    |                                                |                      |                  |             |
| Year<br>ECD ∽  | 727    | PUBLI ATION DATE                               |                      |                  |             |
|                |        | A dates                                        |                      |                  |             |
|                |        |                                                |                      |                  |             |

#### **ARAMA DARALTMA**

- 1. Bir anahtar kelimeyi aradıktan sonra, daha fazla terim eklemek ve daha doğru bir "Boolean araması" yapmak için aramanızı daraltabilirsiniz.
- 2. Burada vurgulanan 'artı' butonunu seçerek birden fazla anahtar kelime ekleyebilirsiniz.
- 3. Kelimeyi birden çok biçimde aramak için bir anahtar kelimeye yıldız işareti (\*) ekleyebilirsiniz (örneğin, gene\* arandığında gen için kelime sonuçları ve aynı zamanda genetik vb. kelime sonuçları da getirilir).
- 4. Aramanızda bu noktaya nasıl geldiğinize tekrar bakmak isterseniz, "Arama Geçmişi/Search History" sekmesinden herşeyi görebilirsiniz.

#### GELİŞMİŞ ARAMA (Advanced Search)

- Ana sayfaya dönerseniz, arama çubuğunun hemen altındaki "Gelişmiş Arama / Advanced Search" sekmesini tıklayabilirsiniz.
- 2. Kendi Boole mantığınızı oluşturmak zorunda kalmadan arama terimlerini birleştirebilirsiniz. Yardımcı olması için sayfanın sağ tarafındaki arama ipuçlarına göz atınız. Daha önce gördüğümüz "Aramayı Daraltma" fonksiyonu gibi, artık ilk aramalarda birkaç filtre kullanabilirsiniz. Bu senaryoda, kripto para birimi hakkında daha fazla bilgi bulmak istediğinizi düşünelim.
- 3. "Cryptocurrency" terimi ile başlayabilir ve "bitcoin" terimlerini ekleyebilirsiniz. Ayrıca aramayı belirli bir dergi ile sınırlayabilirsiniz. Accounting dergilerine odaklanmak istiyorsanız, kelimenin ilk birkaç harfini ("acc") yazın, böylece adında bu kelimenin olduğu tüm dergiler aşağıda çıkar.

| Search publicatio                                                                                                    | ns, articles, keywords, etc.                            |       | ٩                                                                                                    |
|----------------------------------------------------------------------------------------------------|---------------------------------------------------------|-------|----------------------------------------------------------------------------------------------------|
| 1,600+ Journals                                                                                                    | 200+ Reference W                                        | /orks | Advanced Search<br>21,000+ Online Boo                                                                                                    |
| Wiley Online Library                                                                                                    | 1LEY Access by Wiley Institution                        | Ente  | r Search Terms Q Welcome<br>Matthew                                                                                                    |
| Advanced search                                                                                                    |                                                         | 1     | Search Tips                                                                                                    |
| Anywhere v cryptocurr                                                                                                    | ency                                                    | ×     | You can use the Boolean operators AN<br>(also + or &), OR and NOT (also -) with<br>search fields. These operators must be<br>entered in URPERCASE to work                                                                                                    |
| Anywhere                                                                                                    | :h term                                                 | Ð     | If more than one term is entered, and<br>no operators are specified, terms are<br>searched using AND. To search for a                                                                                                    |
| Published in                                                                                                    |                                                         | 0     | phrase, put the terms in quotes. For<br>example, <i>spinal cord</i> searches spinal<br>AND cord while " <i>spinal cord</i> " finds this                                                                                                    |
| Accounting & Finance<br>Accounting Perspectives<br>Contemporary Accounting Res<br>Canadian Accounting Perspect<br>Australian Accounting Review<br>Financial Accountibility & Man<br>Intelligent Systems in Account | earch<br>ves<br>agement<br>1g. Finance and Management   |       | exact phrase.<br><u>Wildcards</u><br>Use a question mark (?) in a search ter<br>to represent a single character (won?/<br>finds women or woman). Use an<br>asterisk (*) to represent zero or more<br>characters. For example. plant* finds<br>all words with hat rock (plant. plants. |
| Journal of Business Finance &<br>Journal of Corporate Accountin                                                                                                    | accounting<br>g & Finance<br>al Management & Accounting | ٩.    | planting) while an*mia finds variants<br>with one or more letters (angmia &<br>angemia). Wildcards CANNOT be used                                                                                                    |

#### **ARAMALARI KAYDETME**

| Wiley Online Library                             | WILEY Access by Wiley Institution Atthew                                                                                                    |
|--------------------------------------------------|----------------------------------------------------------------------------------------------------|
| And a second                                     | 69 results for<br>★ SAVE SEARCH SESS<br>Articles & Chapters (69)                                                                                                    |
| Filters Filters Filters Filters Publication Type | Pull Access         Antimicrobials and chronic rhinosinusitis with or without polyposis in adults: an evidenced-based review with recommendations         Zachary M. Soler, Samuel L. Oyr, Robert C. Kern, Brent A. MD Senior,         Stillanos E. Kountakis, Bradley F. Marple, Timothy L. Smith         International Forum of Allergy & Rhinology   Volume 3, issue 1         First published: 26 are 2012 |
| Published in A                                   | ORIGINAL ARTICLE Full Access Comparative effectiveness of medical and surgical therapy on olfaction in chronic rhinosinusitis: a prospective, multi-institutional study Adam S. Beconde, Jess C. Mace, Jeremiah A. Alt, Rodney J. Schlosser, Timothy L. Smith, Zachary M. Soler Show deal                                                                                                    |

1. Aramayı kaydetmek ve kayıtlı aramalarınızı görüntülemek için hesabınıza giriş yapmanız gerekir. Arama yaptıktan sonra, sayfanın üst kısmındaki "aramayı kaydet- save search" butonuna tıklayarak kaydedebilirsiniz. Bu WOL hesabınıza bağlanır. Arama adlandırıldıktan sonra bir açılır pencere çıkar ve güncellemeleri günlük, haftalık veya aylık olarak yeni makale filtresi bazında almayı seçebilirsiniz. Ya da hiç bilgilendirilmemeyi seçebilirsiniz.

| Wiley Online L   | ibrary WILEY Acce | ss by Wiley Instituti | on         | publications, art | Matthew |  |
|------------------|-------------------|-----------------------|------------|-------------------|---------|--|
| My account       |                   |                       |            |                   |         |  |
| Personal Inform  | SEARCH TERMS      | ALERT                 | SAVED ON   | DATE LAST RUN     |         |  |
| Address          | Soler sinus       | Never                 | 2 Feb 2018 | 2 Feb 2018        |         |  |
| Subscriptions    |                   |                       |            |                   |         |  |
| Subscription acc | ess               |                       |            |                   |         |  |
| Society member   | ship              |                       |            |                   |         |  |
| Free access code | •                 |                       |            |                   |         |  |
| Manage alerts    |                   |                       |            |                   |         |  |
| Favorites        |                   |                       |            |                   |         |  |
| Saved Searches   |                   |                       |            |                   |         |  |
|                  |                   |                       |            |                   |         |  |

Bir aramayı tekrar ziyaret etmek için kişisel hesabınıza gidebilir ve kayıtlı aramalar'a/Saved Searches bakabilirsiniz. Aramanızı güncellemelerle kaydetmek gibi, RSS beslemesini de etkinleştirebilirsiniz.

### DERGİ İÇERİĞİ ÖZELLİKLERİ

Bir dergi makalesi için bir bağlantıya tıkladıktan sonra, makale özetine yönlendirilirsiniz.

1. Kurumunuz veya kuruluşunuz bu içeriğe erişim sağlıyorsa, sayfanın üstünde logolu bir bağlantı olacaktır.

2. Her makale sayfasında ilgili derginin başlığı görüntülenir.

3. Makale sayfasının en sağında derginin ana sayfasına yönelik bir bağlantı bulunur.

4. Dergi başlığının altında, yazarlar ve yayın tarihi dahil olmak üzere makale ile ilgili bibliyografik içerikler görürsünüz.

Makaleye erişiminiz olsun ya da olmasın, özete her zaman tam erişiminiz olacaktır. Daha sonra makaleyi HTML'de okuma seçeneği sunulur. "Bölümler/Sections" butonuna tıklayarak, makaleyle ilgili özel bir kısma gidebilirsiniz.

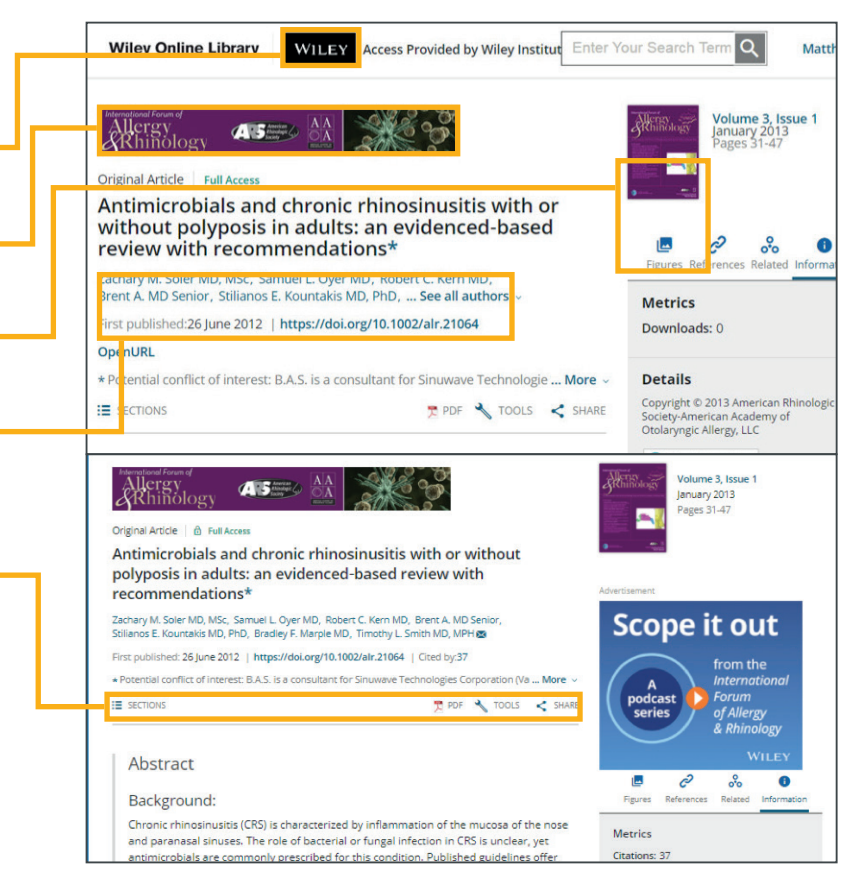

#### PDF, Araçlar ve Paylaşım

- Dokümanı aktif ePDF olarak görüntülemek için "download pdf"e tıklayarak PDF olarak indiriniz.
- 'Referanslar' (references)sekmesi, makalenin alıntı yaptığı tüm çalışmaların bir listesini ve her bir makaleye giden bağlantı linkini verir.
- İşaret edilen bu alanda sayfayı büyütme, küçültme, yeniden boyutlandırma, yazdırma, paylaşma ve dokümanla ilgili daha pek çok özelliği kullanma seçenekleri bulunmaktadır.

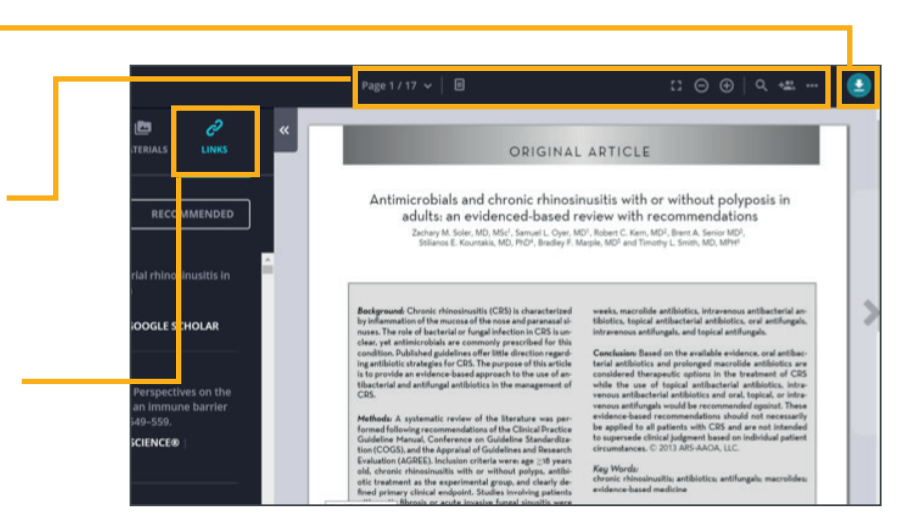

| Wiley Online Library                                                 | WILEY Access by Wiley Instit                                          | sution Search p    | oublications, art Q                                   | Matthew          |
|----------------------------------------------------------------------|-----------------------------------------------------------------------|--------------------|-------------------------------------------------------|------------------|
| Antimicrobials and c<br>without polyposis in<br>review with recomm   | chronic rhinosinusitis<br>adults: an evidenced<br>nendations*         | with or<br>-based  | •<br>•                                                | 0                |
| Zachary M. Soler MD, MSc, Samu<br>Brent A. MD Senior, Stilianos E. H | uel L. Oyer MD, Robert C. Kern MD,<br>Kountakis MD, PhD, See all auth | ,<br>ors ~         | Figures References Relate                             | d Information    |
| First published:26 June 2012   h                                     | ttps://doi.org/10.1002/alr.21064                                      |                    | Downloads: 0                                          |                  |
| OpenURL                                                              |                                                                       |                    | Downloads. 0                                          |                  |
| * Potential conflict of interest: B./                                | A.S. is a consultant for Sinuwave Te                                  | chnologie More ~   | Details                                               |                  |
| Read the full text >                                                 | 🗵 PDF 🗙                                                               | TOOLS < SHARE      | Copyright © 2013 American<br>Society-American Academy | Rhinologic<br>of |
| Abstract                                                             |                                                                       | Request Permission | ic Allergy, LLC                                       |                  |
| Background:                                                          |                                                                       | Z Export Citation  |                                                       | _                |

- 1. Makale sayfasındaki PDF seçeneğinin sağında, açılır bir **Araçlar menüsü** (tools)yer alır. Buradan, makaleyi çeşitli şekillerde kullanma, alıntıları aktarma veya favorilerinize eklemek (bunun için oturum açmanız gerekir) için izin isteme seçeneğiniz vardır.
- 2. Makaleyi e-posta, Facebook, Twitter, LinkedIn, Reddit ve CiteULike gibi çeşitli kanallar üzerinden **paylaşın (share)** bölümünden paylaşabilirsiniz. Gönderilen, paylaşılan makalenin linki sadece üye kurumlarda tam metin olarak görüntülenebilecektir.

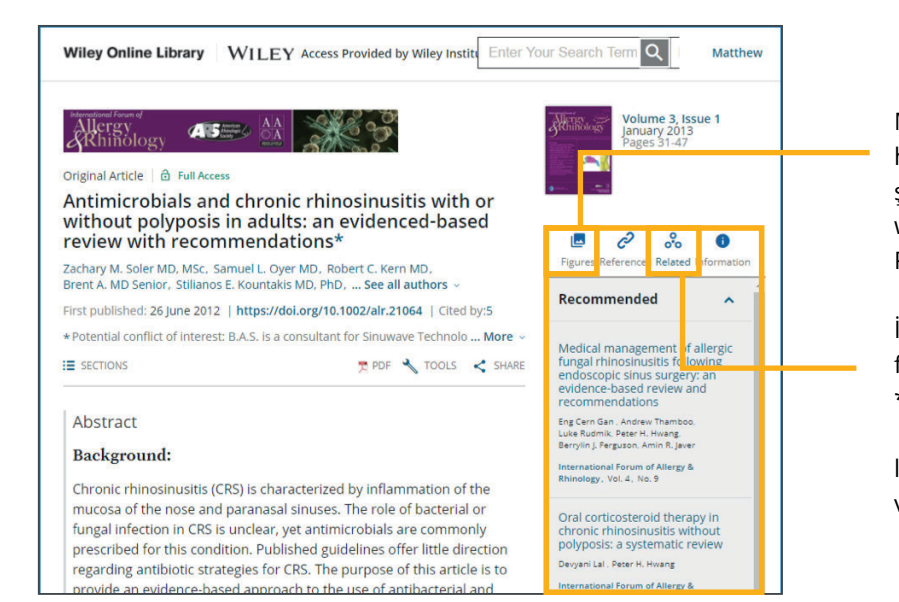

Makalede tablolar varsa (figures), hepsi bu kısımda tek tek görülebilir. Bunları şekil görüntüleyici aracılığıyla doğrudan web sayfasında görüntüleyebilir veya bir PowerPoint slaydına indirebilirsiniz.

İlgili (related) sekmesi, konuyla ilgili ve daha fazla okuma için önerilen makaleleri sunar. \*Current Protokoller artık dergiler altında

listelenmektedir ve tam olarak aynı formatta ve aynı işlevlerle gösterilmektedir.

### KİTAP İÇERİĞİ ÖZELLİKLERİ

| Werk (SBN-7920471839651 [ Online (SBN-9780471213741     [ DOI: 10.1002/0471213748     Copyright © 1991 John Wiley & Sons, Inc.                                                                                                    |                   |
|----------------------------------------------------------------------------------------------------|-------------------|
| HOME AUTHOR BIOGRAPHY                                                                                                    | 8                 |
| Author Bios About the authors BAHAA E. A. SALEH is Professor and Chairman of the Department of Electrical and Computer Engineering at the University of Wisconsin, Madison. He is the Editor of the journal of the Optical Society of America and the author of Photoelectron Statistics. He is a Fellow of the IEEE, the Optical Society of America, and the John Simon Guggenheim F Show all - Table of Contents  Downs.coAD Full BOOK  for full Access Frontmatter and Index ( Pages: i-xix) Summary   PDF   Request permission | Get online access |

Her kitap ana sayfasında yazarın biyografisi, içindekiler, her bölümü PDF olarak indirme seçeneği ve her bölüm için bir referans listesi görüntülenir. Ayrıca kitabın tamamını PDF formatında indirme seçeneğiniz de mevcuttur.

| Chapter 15<br><b>Photons in Semiconductors</b><br>Book Author(s): Bahaa E. A. Saleh, Malvin Carl Teich                                                                                                    |                                                |                              |               | <u>Fundam</u>    | entals o    |
|----------------------------------------------------------------------------------------------------|------------------------------------------------|------------------------------|---------------|------------------|-------------|
| First published: 14 August 1991   https://doi.org/10.1002/0471213748.ch15                                                                                                    |                                                |                              |               |                  |             |
| Series Editor(s): J. W. Goodman 🔀 PDF                                                                                                    | 🔧 TOOLS                                        | < SHARE                      | Relat         | red              | G<br>Inform |
| Summary                                                                                                    |                                                |                              | Copyright © 1 | 991 John Wiley 8 | & Sons, Inc |
| Electronics is the technology of controlling the flow of electrons whe<br>technology of controlling the flow of photons. Electronics and photo<br>ioined together in semiconductor optoelectronic devices where pho | ereas photon<br>onics have be<br>otons generat | ics is the<br>en<br>æ mobile | Keywords      |                  |             |
| electrons, and electrons generate and control the flow of photons.                                                                                                    | The compatib                                   | ility of                     | photons       | semiconduc       | tors n      |
| semiconductor optoelectronic devices and electronic devices has, in                                                                                                    | n recent years                                 | s, led to                    | problems      | exercises        | electro     |
| substantive advances in both technologies. Semiconductors are use<br>detectors, sources (light-emitting diodes and lasers), amplifiers, way                                                                         | ed as optical<br>veguides, mod                 | dulators,                    | holes ju      | nctions he       | terojunc    |

Bölümlerden birini tıkladığınızda bir HTML özet sayfasına yönlendirilirsiniz. Bu sayfadaki ek bilgiler, ISBN bilgileri, yayın geçmişi, anahtar kelimeler ve "tam kitap PDF" veya "bölüm PDF"yi seçme seçeneğini kapsamaktadır.

Kitap pdf'i, ePDF günlüğü kadar etkileşimli değildir, ancak kullanıcılar içeriği yakınlaştırabilir, yazdırabilir veya indirebilir.

Wiley Online Library Referans çalışma içeriği benzerdir ve içindekiler tablosuna ek olarak genellikle konuya göre arama yapabilirsiniz.

Başka sorularınız varsa, mevcut diğer kaynakları ve web seminerlerini keşfetmek için **Wiley Online Library** sitesinden erişilebilen eğitim sitemize göz atınız veya teknik sorularınız için müşteri hizmetleri ile iletişime geçiniz.

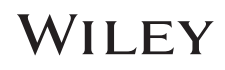

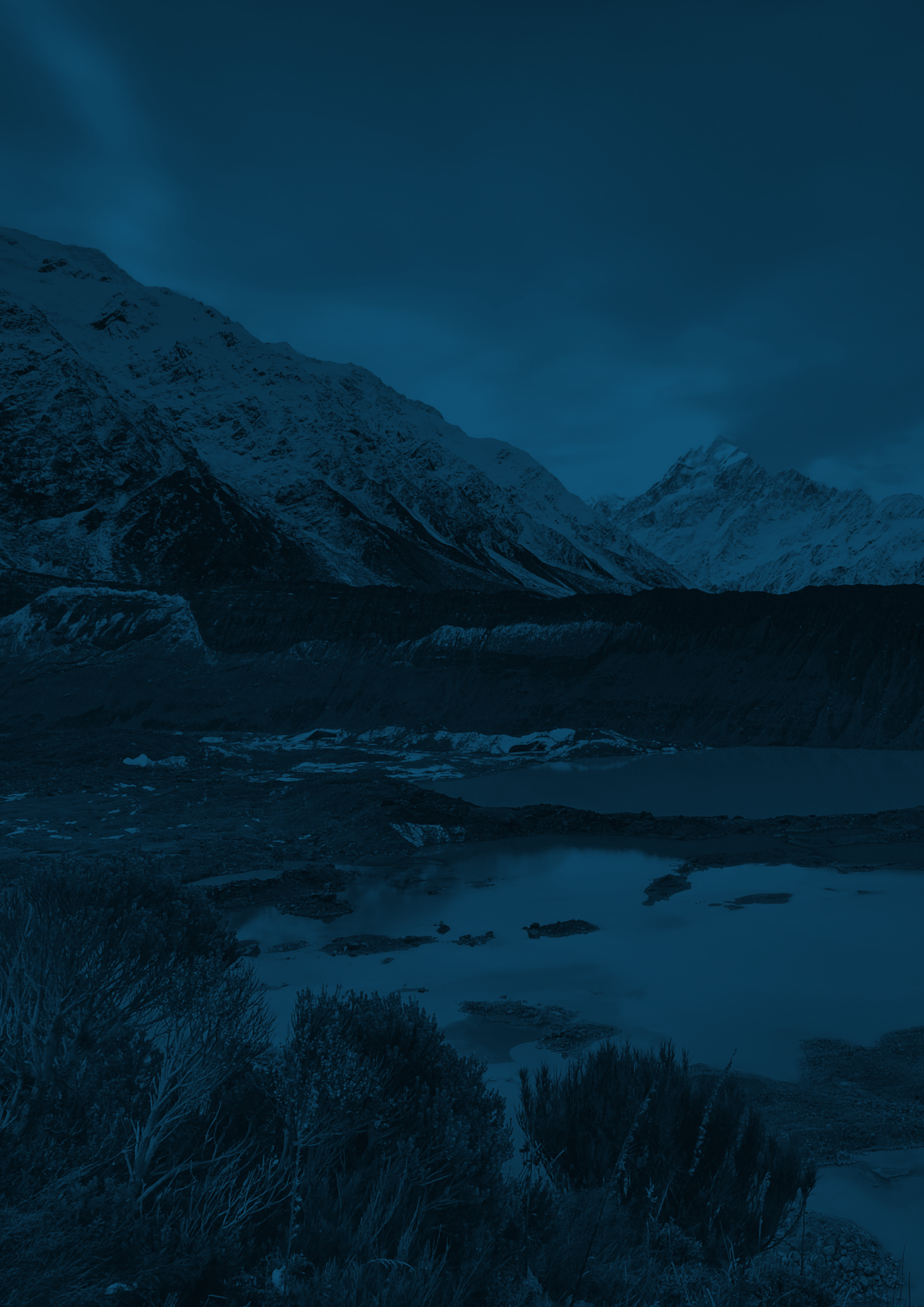